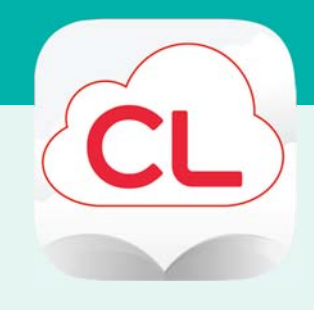

#### Overview

- 1. Install App & Login
- 2. Borrow, Read, Return
- Place Hold
- Borrow Again
- Econtent & Library Catalog

## Need more help?

- To view videos, FAQs, and user guide, tap menu
  > About > Online Help.
- To request one-on-one assistance, go to www.cphlibrary.org > click Get Help at bottom of page.

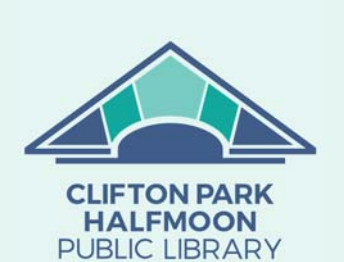

www.cphlibrary.org

## cloudLibrary for Android, iPad, iPhone, Kindle Fire Access ebooks and audiobooks from the Library on your device!

#### YOU WILL NEED

• Active card registered at the Clifton Park-Halfmoon Public Library & less than \$10 in fees

<u>To check</u>: Open an Internet browser > go to **cphlibrary.org** > click **Library** Account in upper right corner > enter library card number and password (last 4 digits of phone) > Log In > check 'Registered at' value at top of screen.

- Wireless enabled on your device and connection to a wireless network
- App store ID and password

*Note:* Screens and icons on Android and Kindle Fire devices may look slightly different than shown here.

### 1. INSTALL APP & LOGIN

- a. To install the cloudLibrary app:
  - *iPad/iPhone/Android* Go to the app store on your device > type cloudlibrary in search box > tap cloudLibrary > follow prompts to download and install the app. iPad/iPhone users may need your Apple ID and password.
  - *Kindle Fire* Open Silk Browser > go to yourcloudlibrary.com > scroll down and tap Fire > follow directions to download corresponding app for your tablet generation.
- b. After the app is installed, tap **Open** or tap on the cloudLibrary app on the home screen.
- c. Select a language > tap the screen > United States > New York > Clifton Park-Halfmoon Public Library.
- d. Enter your library card number and PIN (last four digits of phone) > tap **Login.** The Featured page will display.

Tap the menu button to view the app menu.

menu button

# 2. BORROW, READ, RETURN

- a. Locate a title:
  - *To browse*, tap **menu button** > **Featured** or **Browse**.
  - *To search*, tap the **magnifying glass** in upper right corner > enter text in search field.
  - Tap = to right of shelf to view titles in a list and see title availability.

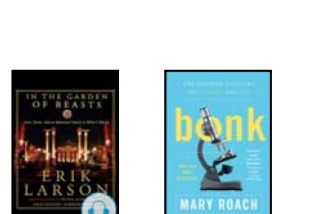

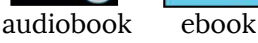

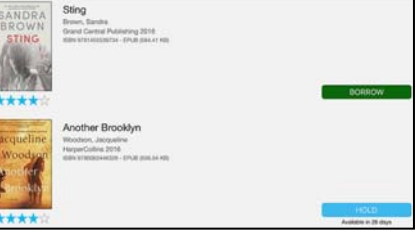

Apple–App Store

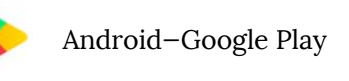

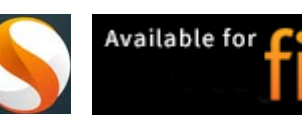

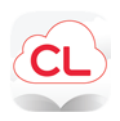

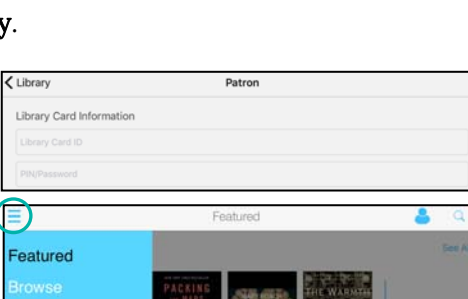

#### 2. BORROW, READ, RETURN, CONTINUED

- b. *To check out a title*, tap **cover** > **Borrow**. The Reading page will appear while the title downloads; title will automatically open once downloaded.
  - Lending period = 14 days
  - Titles are downloaded to your device and can be read/listened to without an internet connection.
  - Items *automatically* expire at the end of the loan period and are removed from the Reading page.
- c. *To return items early,* tap **menu button** > **My Books** > **Return** > **Return**.

## PLACE HOLD

- a. *To place a hold on a title*, tap **cover > Hold**.
  - To receive email notifications when holds are available:
    - Tap menu button > Settings > Email > Yes, notify me.
    - Enter your email > **OK**.
    - To confirm your subscription, open your email > open the message from cloudLibrary > click the link.
  - To view/cancel holds, tap **menu button** > **My Books** > **Hold**.

## BORROW AGAIN

Titles cannot be renewed; however, they can be borrowed again after they expire.

a. *To borrow a title again*, tap **menu button** > **My Books** > **History** > **Borrow** or **Hold** next to title.

### **ECONTENT & LIBRARY CATALOG**

Within the **library catalog**, cloudLibrary ebooks and audiobooks can be checked out and placed on hold from the search page.

Note:

- Library card number must be used when logging in to the catalog.
- Activity in the cloudLibrary app may take up to 15 minutes to show in your library account.
- Titles checked out in the library catalog will need to read in the cloudLibrary app (open app > tap **menu button** > **My Books**).

When logged into your library account:

- *Items Out* view cloudLibrary titles borrowed and check-in
- *Requests* view and cancel holds for cloudLibrary titles

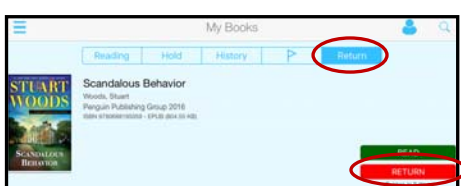

| HOL                                                                        | D                                         |                    |  |  |
|----------------------------------------------------------------------------|-------------------------------------------|--------------------|--|--|
| Enable email not                                                           | ification                                 |                    |  |  |
| Would you like to receind<br>notification when a book<br>on hold becomes a | ve an email<br>you've placed<br>/ailable? |                    |  |  |
| Yes, notify r                                                              | me.                                       |                    |  |  |
| No, don't no                                                               | Email for notifications                   |                    |  |  |
|                                                                            | Please enter y                            | our email address. |  |  |
|                                                                            | -                                         |                    |  |  |
|                                                                            | Cancel                                    | ОК                 |  |  |

| =       |                                                                                                    | My Books |   |        | •      | g |
|---------|----------------------------------------------------------------------------------------------------|----------|---|--------|--------|---|
|         | Reading Hold                                                                                                  | History  | P | Return |        |   |
| A STATE | Stiff<br>Reach, Mary<br>Tarto Audio 2003<br>Deer erreactorers - wire greater wei<br>Presen, Sheety (DE 00-12) |          |   |        | BORROW |   |

BORROW